# ENCERRAMENTO DA FASE DE CONHECIMENTO

# PROCESSO ENCERRAMENTO DA FASE DE CONHECIMENTO

## PROCEDIMENTO OPERACIONAL PADRÃO POP- ENCERRAMENTO DA FASE DE CONHECIMENTO

#### 1. Nome do POP:

Encerramento da Fase de Conhecimento

## 2. Área responsável pelo processo:

Secretaria da Vara do Trabalho

#### 3. Gestor do Processo Encerramento da Fase de Conhecimento:

Unidade Gestora: 10ª Vara do trabalho de João Pessoa

Gestor do processo: Diretor da 10ª Vara do Trabalho de João Pessoa (Joarez Luiz Manfrin)

#### 4. Objetivo do POP:

Padronizar os procedimentos do processo "Encerramento da Fase de Conhecimento" do TRT 13ª Região, baseado no Provimento TRT SCR Nº 010/2017.

## 5. Documentos de referência:

CLT

CPC

Provimentos consolidados, Regional e da CGJT

#### 6. Siglas

CLT - Consolidação das Leis do Trabalho CPC – Código de Processo Civil CGJT - Corregedoria-Geral da Justiça do Trabalho

#### 7. Material e Equipamentos necessários

Equipamentos e ferramentas de TI (PJE, SUAP, AUD, Hórus, e-Gestão)

## 8. Descrição das atividades com os executantes e responsáveis

O processo "Encerramento da Fase de Conhecimento" visa padronizar, entre as unidades de 1ª instância, os procedimentos de tramitação processual para o encerramento da fase de conhecimento. Possui 10 atividades e 1 ator participa deste processo, que está estruturado da seguinte forma:

A1. Analisar a competência;

- A2. Declarar a incompetência;
- A3. Acolher a incompetência;
- A4. Proferir Sentença;
- A5. Certificar trânsito em julgado;
- A6. Analisar admissibilidade;
- A7. Notificar as partes;
- A8. Remeter ao TRT;

A9. Confeccionar Termo de Audiência;

A10. Arquivar.

Ator: Secretaria da Vara do Trabalho.

**Entrada:** Processo. **Saída:** Baixa da fase de conhecimento.

## A1. Analisar a competência

**Objetivo:** Identificar se o juízo tem competência (absoluta ou relativa).

**Entrada:** Processo. **Saída:** Competência analisada.

**Responsável:** Secretaria da Vara do Trabalho.

## Atividades:

- 1. Analisar a matéria e a jurisdição;
- 2. Declarar (absoluta) ou acolher (relativa) a incompetência.

## A2. Declarar a incompetência

**Objetivo:** Declarar de ofício a incompetência absoluta da Justiça do Trabalho.

**Entrada:** Competência analisada. **Saída:** Remessa a outro ramo da Justiça.

Responsável: Secretaria da Vara do Trabalho.

## Atividades:

- 1. Minutar a decisão;
- 2. Atribuir o movimento (declarada a incompetência);
- 3. Remeter para assinatura do magistrado;
- 4. Remeter a outro ramo da Justiça (via Malote Digital).

**Rotinas associadas:** R1Pje-Rotina Declarar incompetência (tarefa 1-Concluso ao magistrado – Conhecimento, tarefa 2-Minutar Decisão)

## A3. Acolher a incompetência

**Objetivo:** Acolher a exceção de incompetência relativa do Juízo.

**Entrada:** Competência analisada. **Saída:** Processo redistribuído.

Responsável: Secretaria da Vara do Trabalho.

# Atividades:

- 3. Minutar a decisão;
- 4. Atribuir o movimento (acolhida a exceção de incompetência);
- 5. Remeter para assinatura do magistrado;

6. Se dentro da jurisdição: redistribui a outra Vara do Trabalho; caso contrário, remeter a outro Regional (via Malote Digital).

**Rotinas associadas:** R2Pje-Rotina Acolher exceção de incompetência (tarefa 1-Concluso ao magistrado – Conhecimento, tarefa 2-Minutar Decisão)

## A4. Proferir Sentença

**Objetivo:** Proferir e publicar a sentença.

Entrada: Processo. Saída: Sentença publicada.

Responsável: Secretaria da Vara do Trabalho.

## Atividades:

- 1. Minutar a sentença;
- 2. Atribuir o resultado (procedente em parte ...);
- 3. Remeter para assinatura do magistrado;
- 4. Preparar a notificação das partes;
- 5. Publicar no Dje-JT;
- 6. Aguardar prazo para recurso;
- 7. Não havendo recurso, certificar trânsito em Julgado;
- 8. Havendo recurso, analisar a admissibilidade.

**Rotinas associadas:** R3Pje-Rotina Julgamento Antecipado (tarefa 1-Concluso ao magistrado – Conhecimento, tarefa 2-tela Minutar Sentença, tarefa 3 : Analisar sentença-Perfil Magistrado, tarefa 4: Publicar Dje-Conhecimento, tarefa 5: Prazos vencidos)

## A5. Certificar trânsito em julgado

Objetivo: Registrar o trânsito em julgado.

**Entrada:** Processo com sentença publicada. **Saída:** Certidão de trânsito em julgado.

**Responsável:** Secretaria da Vara do Trabalho.

## Atividades:

- 1. Elaborar a certidão;
- 2. Registrar o trânsito em julgado;

3. Se improcedente o recurso: arquivar o processo; caso contrário, Iniciar a fase liquidação ou de execução.

Rotinas associadas: R4Pje-Rotina Trânsito em Julgado (tarefa 1-Trânsito em Julgado)

## A6. Analisar admissibilidade

**Objetivo:** Verificar a admissibilidade de recurso interposto.

**Entrada:** Interposição do Recurso. **Saída:** Decisão de admissibilidade recursal.

Responsável: Secretaria da Vara do Trabalho.

## Atividades:

- 1. Verificar pressupostos (prazo, preparo e representação processual);
- 2. Minutar a decisão de admissibilidade;
- 3. Encaminhar para assinatura;
- 4. Admitido o recurso, encaminhar ao TRT;
- 5. Não admitido, encaminhar para notificação das partes.

**Rotinas associadas:** R5Pje-Analisar a admissibilidade (tarefa 1: Tela Minutar decisão com recebimento do recurso, tarefa 2: Analisar decisão-magistrado, tarefa 3: Tela Minutar decisão de não recebimento do recurso)

#### A7. Notificar as partes

**Objetivo:** Cientificar as partes da decisão de admissibilidade.

**Entrada:** Decisão de admissibilidade recursal. **Saída:** Partes cientes.

Responsável: Secretaria da Vara do Trabalho.

#### Atividades:

1. Preparar a notificação das partes (via sistema, EBCT, Oficial de Justiça ou Dje-JT);

- 2.Publicar o expediente;
- 3. Aguardar decurso de prazo;

4. Havendo agravo de instrumento, lançar decisão do incidente AI e remeter ao TRT; 5. Não havendo agravo de instrumento, certificar trânsito em Julgado.

#### A8. Remeter ao TRT

**Objetivo:** Encaminhar processo ao TRT.

Entrada: Processo com decisão de admissibilidade do recurso ou com Agravo de Instrumento.

Saída: Processo remetido.

Responsável: Secretaria da Vara do Trabalho.

# Atividades:

Cadastrar o recurso, observando assunto, polo e competência (originária ou recursal); (Observar rotinas do Pje.)
 Remeter ao TRT.

Rotina associada: R6Pje-Remeter ao TRT

# A9. Confeccionar Termo de Audiência AUDI

Objetivo: Registrar os atos de audiência em Ata.

**Entrada:** Inclusão do processo na pauta. **Saída:** Termo de Audiência elaborado.

**Responsável:** Secretaria da Vara do Trabalho.

# Atividades:

1. Apregoar as partes;

2. Elaborar a ata e registrar o resultado da Audiência:

2.1. Ausente o reclamante, encaminhar ao arquivo (art. 844 CLT):

2.2. Não preenchidos os requisitos do procedimento sumaríssimo encaminhar ao arquivo (art. 852-B, § 1° CLT);

2.3. Havendo pedido de desistência, homologar a desistência e encaminhar ao arquivo;2.4. Havendo arguição de exceção de incompetência:

a) relativa – deve ser lançada a decisão de acolhimento da exceção de incompetência (observando a rotina associada);

b) absoluta – julgamento: em resultado de sentença lançar: ausência de pressuposto processuais CPC 485,IV (observando a rotina associada).

2.5. Havendo acordo, homologar a transação;

2.6. Não sendo proferido a sentença no Ato, concluir os autos para julgamento.

**Rotinas associadas:** R7Pje-Rotina Confeccionar Termo de Audiência (tarefa 1-Importação da Ata de audiência, Tarefa 2: Assinatura da Ata, Tarefa 3: Arquivamento por ausência do reclamante, Tarefa 4: Arquivamento por não atendimento aos requisitos dos processos enquadrados no procedimento sumaríssimo (art. 852-B da CLT § 1º da CLT), Tarefa 5: Acordo, Tarefa 6: Incompetência relativa, Tarefa 7: Incompetência absoluta, Tarefa 8: homologar a desistência)

## A10. Arquivar

**Objetivo:** Arquivar o processo.

**Entrada:** Processo. **Saída:** Processo arquivado.

Responsável: Secretaria da Vara do Trabalho.

# Atividades:

- 7. Registrar o movimento de arquivamento do processo;
- 8. Encerrar a fase de conhecimento.

Rotinas associadas: R8Pje-Rotina Arquivar processo (tarefa 1- Arquivar o processo)

# ROTINAS ASSOCIADAS DO PJE

# R1Pje-Rotina Declarar incompetência

# Tarefa 1: Concluso ao magistrado - Conhecimento

1)Entrar no sistema PJE;

2)Selecionar a caixa "Análise do Conhecimento";

3)Clicar no processo a ser remetido à conclusão;

4) Clicar em Concluso ao magistrado e pressionar "OK";

5)Escolher o Tipo de Conclusão - Decisão:

6)Na aba complemento do tipo de conclusão já vem pré-definida a opção "Geral";

7)Selecionar o Magistrado;

8)Clicar em Gravar e Prosseguir;

9)O processo será direcionado para a tela Minutar Decisão.

# Tarefa 2: Minutar Decisão

1) Escolher o movimento: "Declarada a incompetência"

- 2) Preencher o conteúdo da minuta.
- 3) Clicar em "Gravar", depois "Enviar para a assinatura" da Decisão pelo magistrado

4)O processo será direcionado para a tela Analisar Decisão.

# R2Pje-Rotina Acolher exceção de incompetência

# Tarefa 1: Concluso ao magistrado - Conhecimento

1)Entrar no sistema PJE;

2)Selecionar a caixa "Análise do Conhecimento";

3) Clicar no processo a ser remetido à conclusão;

4) Clicar em Concluso ao magistrado e pressionar "OK";

5)Escolher o Tipo de Conclusão – Decisão:

6)Na aba complemento do tipo de conclusão já vem pré-definida a opção "Da Exceção de Incompetência";

7)Selecionar o Magistrado;

8)Clicar em Gravar e Prosseguir;

9)O processo será direcionado para a tela Minutar Decisão.

# Tarefa 2: Minutar Decisão

1) Escolher o movimento: "Acolhida a exceção de incompetência"

2) Preencher o conteúdo da minuta.

3) Clicar em "Gravar", depois "Enviar para a assinatura" da Decisão pelo magistrado4)O processo será direcionado para a tela Analisar Decisão.

# R3PJE - Rotina Julgamento Antecipado

# Tarefa 1: Concluso ao magistrado - Conhecimento

1)Entrar no sistema PJE;

2)Selecionar a caixa "Análise do Conhecimento";

3)Clicar no processo a ser remetido à conclusão;

4) Clicar em Concluso ao magistrado e pressionar "OK";

5)Escolher o Tipo de Conclusão – Julgamento:

6)Na aba complemento do tipo de conclusão já vem pré-definida a opção "Proferir sentença";

7)Selecionar o Magistrado;

8)Clicar em Gravar e Prosseguir;

9)O processo será direcionado para a tela Minutar Sentença.

# Tarefa 2: tela Minutar Sentença

1) Na aba Intimações/notificações, escolher as opções :

- a) Partes cientes ()sim-(x)não;
- b) Publicar DJE: (x) sim ()não;
- c) Destinatários: ()polo ativo ()polo passivo (x) ambos);
- d) Prazo: 08 dias
- 2) Selecionar a Estrutura do documento: sentença estruturada;

3) Selecionar o modelo: RELATÓRIO/FUNDAMENTOS – DISPOSITIVO, copiar a sentença, lembrando que no campo dispositivo fica a parte que será publicada no DJE.

4) Clicar em registrar o resultado da sentença e incluir o valor da condenação, custas processuais, bem como se foi concedido, os benefícios da assistência judiciária gratuita;
5) Informar a solução da ação: com ou sem resolução do mérito;

5.1) Com resolução do mérito, selecionar uma das opções:

- a) procedência
- b) procedência em parte
- c) improcedência
- d) homologação da transação
- e) sumarissimo(art.852-b,§ 1º da clt).
- f) selecionar sentença liquida, se for o caso;
- 5.2) Sem resolução do mérito, selecionar uma das opções:
  - a) Desistência CPC 485 -VIII;
  - b) Abandono da causa CPC 485 III;
  - c) Arquivamento da Ação CLT 844;
  - d) Ausência de legitimidade ou de interesse processual CPC 485-VI;
  - e) Ausência de pressupostos processuais CPC 485 IV;
  - f) Ação Intransmissível CPC 485 IX;
  - g) Convenção de arbitragem CPC 485 VII;
  - h) Indeferimento da petição inicial CPC 485 I/330;
  - i) Paralisação por negligência das partes CPC 485 II;
  - j) Perempção/Litispendência/Coisa julgada CPC 485 V.
- 6) Clicar em Gravar.
- 7) Clicar em Enviar para assinatura.

# Tarefa 3 : Analisar sentença(Perfil Magistrado).

1)Passar o mouse sobre Analisar sentença;

2)Clicar em Assinar em lote/digitalmente e prosseguir

# Tarefa 4: Publicar Dje-Conhecimento:

- 1) Clicar na tarefa PUBLICAR DJE-CON:
- 2) Selecionar o Processo;

# 2.1) Com advogados habilitados:

a) Clicar em Publicar ou Cancelar publicação.

# 2.2) Sem advogados habilitados:

- a) Clicar em Intimações automáticas com pendências-con;
- b) Clicar em Preparar ato de comunicação
- c) Selecionar intimar partes e informar os dados necessários.
- d) Salvar expedientes;
- e) Clicar em Publicar.

# Tarefa 5: Prazos vencidos:

1) Clicar na tarefa prazos vencidos e selecionar o processo;

# 1.1) Sem recurso:

a)Clicar na opção Análise conhecimento (Liq ou Exec);

b)Selecionar a opção trânsito em julgado e clicar em ok;

c)Informar a data do trânsito em julgado;

d)Clicar em Registrar Trânsito em julgado;

e)Certificar (anexar documento/criar expediente de secretaria);

f) Selecionar conforme concluso/arguivar/iniciarliguidação/redistribuir/

encaminhar posto avançado/cumprir providência/sobrestar, etc..

# 1.2 Com recurso:

a)Clicar na opção Análise conhecimento (Liq ou Exec);

b)Clicar no processo a ser remetido à conclusão;

c) Clicar em Concluso ao Magistrado e pressionar "OK";

d) Escolher o Tipo de Conclusão - Decisão;

e) Na aba complemento do tipo de conclusão selecionar geral;

f) Selecionar o Magistrado;

g) Clicar em Gravar e Prosseguir;

# R4Pje-Rotina Trânsito em Julgado

# Tarefa 1: Trânsito em Julgado

- 1) Entrar no sistema PJE;
- 2) Selecionar a caixa "Análise do Conhecimento";
- 3) Selecionar a Próxima ação: Trânsito em Julgado;
- 4) Preencher a data do trânsito em julgado
- 5) Clicar em "Registrar Trânsito Julgado"

julgamento:

# R5Pje-Analisar a admissibilidade

# Tarefa 1: Tela Minutar decisão com recebimento do recurso:

- 1) Na aba Intimações/notificações, escolher as opções :
  - a) Partes cientes ()sim-(x)não;
  - b) Publicar DJE: (x) sim ()não;
  - c) Destinatários: ()polo ativo ()polo passivo (x) ambos);
  - d) Prazo: 08 dias

2) Selecionar o **Movimento Processual:** recebimento – recurso – recebido(s)-nome do recurso – nome da parte) sem efeito suspensivo;

- 3) Clicar em Gravar.
- 4) Clicar em Enviar para assinatura

# Tarefa 2: Analisar decisão (Magistrado).

1)Passar o mouse sobre Analisar sentença;

2)Clicar em Assinar em lote/digitalmente e prosseguir

# Tarefa 3: Tela Minutar decisão de não recebimento do recurso:

1) Na aba Intimações/notificações, escolher as opções :

- a) Partes cientes ()sim-(x)não;
- b) Publicar DJE: (x) sim ()não;
- c) Destinatários: ()polo ativo ()polo passivo (x) ambos);
- d) Prazo: 08 dias

2) Selecionar o **Movimento Processual:** não recebimento – não recebido(s)-nome do recurso – nome da parte;;

3) Clicar em Gravar.

4) Clicar em Enviar para assinatura

# R6Pje-Remeter ao TRT

- 1) Clicar na tarefa prazos vencidos e selecionar o processo;
- 2) Selecionar o processo;
- 3) Clicar em análise conhecimento (Liq ou Exec);
- 4) Clicar na opção remeter ao 2º grau e clicar em ok;
- 5) Na aba dados iniciais:
  - a)selecionar jurisdição: tribunal regional do trabalho 13ª região;
  - b)informar classe judicial e motivo da remessa;
- 6) Na aba assuntos:
  - a) selecionar assunto principal assunto vinculado ao processo.
- 7) Na aba partes selecionar uma das opções:
  - a) inverter polo: recurso parte reclamada;
  - b) duplicar: recursos das partes;
  - c) nenhuma ação,quando o recurso for da parte autora.
- 8) Na aba características do processo:
  - a) nenhuma ação.
- 9) Na aba visualizar último despacho:
  - a) visa conferir a ordem de remessa.
- 10) Na aba processo selecionar uma das competência:
  - a)competência originária: quando for ação coletiva e ação civil pública;b) ações de cumprimento e de execução de ajuste de conduta.

- b) competência recursal: todas as demais classes processuais.
- 11) Na opção informações da justiça do trabalho selecionar uma das opções:
  - a) gravar
  - b) excluir configuração
  - c) cancelar remessa
  - e) remeter

12) O processo é transportado para tarefa recebimento de instância superior.

# R7Pje-Rotina Confeccionar Termo de Audiência

# Tarefa 1: Importação da Ata de audiência

- 1) Entrar no sistema PJE;
- 2) Clicar no menu Audiências Integração com o AUD Verificar audiências importadas;
- 3) Verificar todas as informações importadas nas abas disponíveis e efetuar as devidas
- alterações em caso de inconformidade
- 4) Ir para a aba "Observação" e clicar em "Confirmar";

# Tarefa 2: Assinatura da Ata

- 1) Entrar no sistema PJE;
- 2) Clicar no menu Audiências  $\rightarrow$  Integração com o AUD  $\rightarrow$  Assinar ata de audiência;
- 3) Selecionar o processo e depois clicar em "Assinar digitalmente

# Tarefa 3: Arquivamento por ausência do reclamante

- 1) Entrar no sistema AUD;
- 2) Clicar no menu Presenças
- 3) Na aba "Autor(es)", desmarcar a opção "Presente"
- 4) Clicar no botão "Salvar ata";
- 5) Clicar no botão "Enviar p/ o PJe";
- 6) Importar a Ata de Audiência (Tarefa 1)
- 7) Assinar a Ata (Tarefa 2)

# Tarefa 4: Arquivamento por não atendimento aos requisitos dos processos enquadrados no procedimento sumaríssimo (art. 852-B da CLT § 1º da CLT)

- 1) Entrar no sistema PJE;
- 2) Clicar no menu Audiências  $\rightarrow$  Integração com o AUD  $\rightarrow$  Verificar audiências importadas;
- 3) Îr para a aba "Resultado da sentença" e selecionar a opção: "Sumaríssimo (art. 852-B § 1° da CLT)"
- 4) clicar em "Salvar";
- 5) Ir para a aba "Observação" e clicar em "Confirmar";
- 6) Assinar a Ata (Tarefa 2)

# Tarefa 5: Acordo

- 1) Entrar no sistema AUD;
- 2) Clicar no menu Conciliação;
- 3) Inserir as informações referentes ao Acordo, Parcelas, Verbas, FGTS, Seg. Desemprego, CTPS;

- 4) Clicar no botão "Salvar ata";
- 5) Clicar no botão "Enviar p/ o PJe";
- 6) Importar a Ata de Audiência (Tarefa 1)
- 7) Assinar a Ata (Tarefa 2)

# Tarefa 6: Incompetência relativa

- 1) Entrar no sistema AUD;
- 2) Clicar no menu Contingências;
- 3) Marcar a opção "Incompetência relativa, depois clicar em "Acolhida";
- 4) Clicar no botão "Salvar ata";
- 5) Clicar no botão "Enviar p/ o PJe";
- 6) Importar a Ata de Audiência (Tarefa 1)
- 7) Assinar a Ata (Tarefa 2)

# Tarefa 7: Incompetência absoluta

1) Entrar no sistema PJE;

2) Clicar no menu Audiências  $\rightarrow$  Integração com o AUD  $\rightarrow$  Verificar audiências importadas;

3) Ir para a aba "Resultado da sentença" e selecionar a opção: "Ausência de pressupostos processuais - CPC 485 IV"

- 4) clicar em "Salvar";
- 5) Ir para a aba "Observação" e clicar em "Confirmar";
- 6) Assinar a Ata (Tarefa 2)

# Tarefa 8: homologar a desistência

- 1) Entrar no sistema AUD;
- 2) Clicar no menu Contingências;
- 3) Marcar a opção "Desistência, depois clicar em "Total";
- 4) Clicar no botão "Salvar ata";
- 5) Clicar no botão "Enviar p/ o PJe";
- 6) Importar a Ata de Audiência (Tarefa 1)
- 7) Assinar a Ata (Tarefa 2)

# 8Pje-Rotina Arquivar processo

## Tarefa 1: Arquivar o processo

- 1) Entrar no sistema PJE;
- 2) Selecionar a caixa "Análise do Conhecimento";
- 3) Selecionar a Próxima ação: Arquivar o processo;
- 4) Escolher o tipo de arquivamento: Arquivar definitivamente;
- 5)O processo será direcionado para a tela Arquivo definitivo.

# 9. Fluxograma

É parte integrante deste POP – Procedimento Operacional Padrão o Fluxograma (Mapeamento) do processo "Encerramento da Fase de Conhecimento" com as devidas otimizações.

10. POP – destinação

Este POP se destina a todos os Atores do Processo "Encerramento da Fase de Conhecimento": Varas do Trabalho.

# 11. POP – Guarda e atualização

O POP está disponibilizado na Intranet no Portal da AGE, pasta Seção de Processos. Caberá à Seção de Processos coordenar a sua atualização em função da provocação do Gestor do Processo.

# 12. POP – Responsabilidade pela manutenção do POP

Será do Gestor do Processo a responsabilidade de provocar a Seção de Processos sobre a necessidade de revisão / atualização;

- Elaboração: Equipe do Processo "Encerramento da Fase de Conhecimento" e Seção de Processos da Assessoria de Gestão Estratégica
- Revisão: Equipe do Processo "Encerramento da Fase de Conhecimento".
- Aprovação: Equipe do Processo "Encerramento da Fase de Conhecimento"

## 13. POP- Dados

| Elaborado por:<br>Equipe processo Encerramento da Fase de<br>Conhecimento<br>Seção de Processos (AGE)                                                        | Data da elaboração: 30/11/2017                       |
|----------------------------------------------------------------------------------------------------|------------------------------------------------------|
| <b>Revisado por:</b> Equipe processo Encerramento da Fase de Conhecimento                                                                                    | Data da revisão: 30/11/2017                          |
| <b>Aprovado por:</b> Equipe processo Encerramento da Fase de Conhecimento                                                                                    | Data da aprovação: 30/11//2017                       |
| Responsável pelo POP:<br>Joarez Luiz Manfrin<br>Diretor da 10ª Vara do Trabalho de João Pessoa<br>Gestor do Processo<br>Encerramento da Fase de Conhecimento | Secretaria da 10ª Vara do Trabalho de<br>João Pessoa |
| <b>Versão:</b> 1.0                                                                                                    | <b>Data da vigência</b> : 1 ano após<br>aprovação    |